## Installer un Avion de façon manuel

## **INSTALLER UN APPAREIL:**

vous venez de télécharger l'appareil de votre choix, vous devriez voir une fenêtre avec votre dossier compressé (Zip).

Dans ce fichier vous avez souvent quelques dossiers: Panel, Texture, Model, Sound, Gauges, et quelques fois un dossier Effects, ainsi que quelques fichiers: Aircraft.cfg...

Les fichiers sont compressés afin de faciliter le téléchargement. Dézipper ce fichier dans un répertoire temporaire, nommé par exemple,

« Add-ons»

Winrar Disponible ici :

http://www.01net.com/telecharger/windows/Utilitaire/compression et decompression/fiches/225

## <u>7.html</u>

7-Zip (Gratuit), Disponible ici : <u>http://www.clubic.com/telecharger-fiche11161-7-zip.html</u> Ou bien, d'autres: <u>http://www.jetelecharge.com/softs-10-1.php</u>

## Dans FSX:

Installez par copier coller ce dossier dézippé avec tout ce qu'il contient dans le répertoire: C:Program FilesMicrosoft GamesMicrosoft Flight Simulator XSimObjectsAirplanes

Pour le dossier gauges, ouvrir ce dossier, et placer tout ce qu'il contient dans le répertoire "Gauges" de Flight Simulator

Pour le dossier Effects, ouvrir ce dossier, et placer tout ce qu'il contient dans le répertoire "Effects" de Flight Simulator

Et voila vous comptez un appareil de plus dans votre hangar !!